#### AR

#### 5 5

**لالكترونية، يوصى بشكل عام:** دقيقة في اليوم عة واحدة في اليوم.

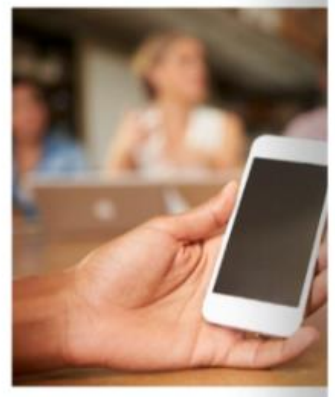

كترونية، يوصى بشكل عام: أطفال في اليوم، أطفال المدرسة بحد أقصى

م المفضلة لدى أطفالكم وتعرفوا عليها. نة مع طفلكم وناقشوا معه إيجابياتها

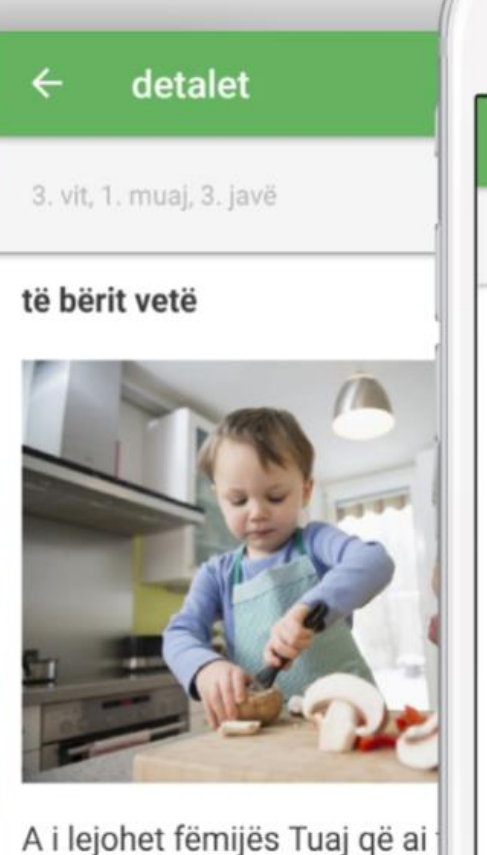

A i lejohet fëmijës Tuaj që ai vetë – edhe nëse zgjat pak m edhe nëse s'ja del menjëherë vishet, të shkojë në banjo, ta tavolinën, të qërojë mollë etj.

A e mbështesni ju atë në mer të gjetur mënyra zgjidhjesh d përkrahni atë që ti përballojë

|         | • —             |    |
|---------|-----------------|----|
| ÷       | Ayrıntılar      | TR |
| 4. Yil, | 6. Ay, 1. Hafta | 5  |

.

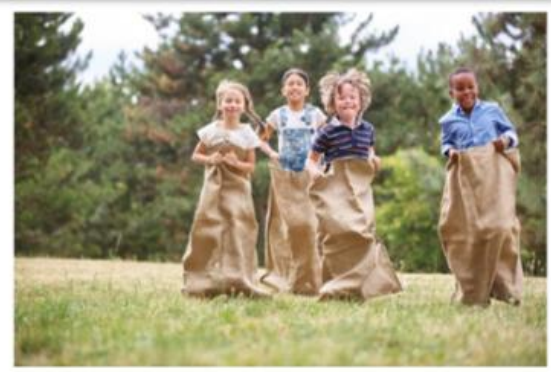

Bırakın çocuğunuz mümkün olduğunca dışarıda oynasın.

Çocuğunuzdan odasını düzeltmesini, size ev işlerinde yardımcı olmasını, örneğin çöpün dışarıya taşınmasını isteyiniz.

Bütün ailece dans ediniz.

Onu okul haricinde grup etkinliklerine katılmasına teşvik ediniz.

Birlikte onun hoşuna gidecek bir spor çeşidi

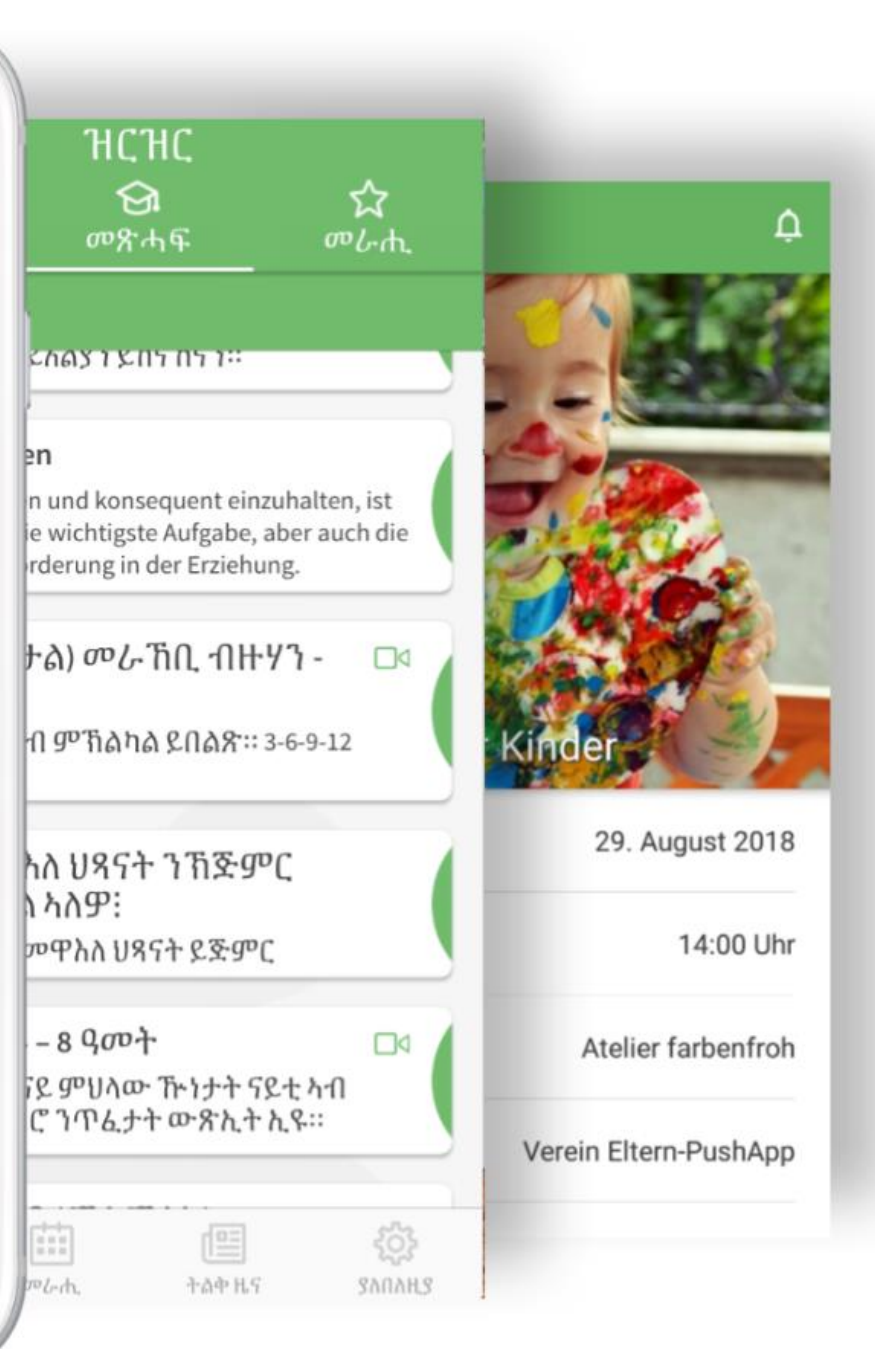

# parentu Die App für informierte Eltern

### **Gebrauchsanleitung** Stand Mai 2019

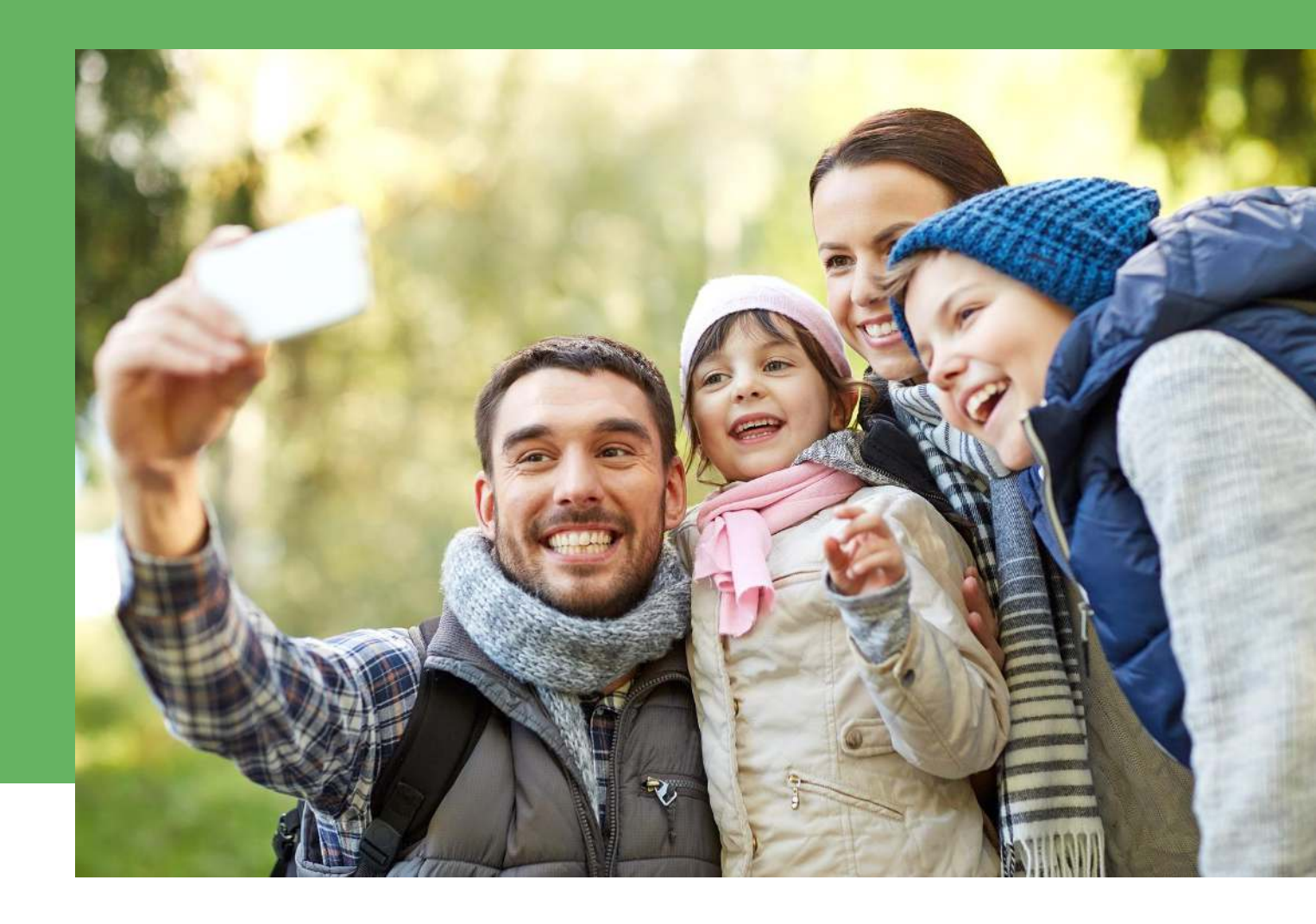

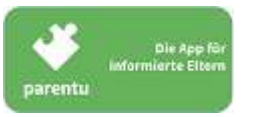

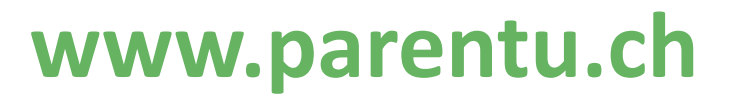

# Funktionen – Inhalte

werden vom parentu-Team erarbeitet

### Meine Inhalte

 Chronologische Aufführung der erhaltenen Push-Nachrichten

### • Bibliothek

• Inhalte geordnet nach Alterskategorien, mit Suchfunktion

### • Favoriten

 Vereinfachtes Abrufen von Inhalten, die als «Favorit» markiert wurden

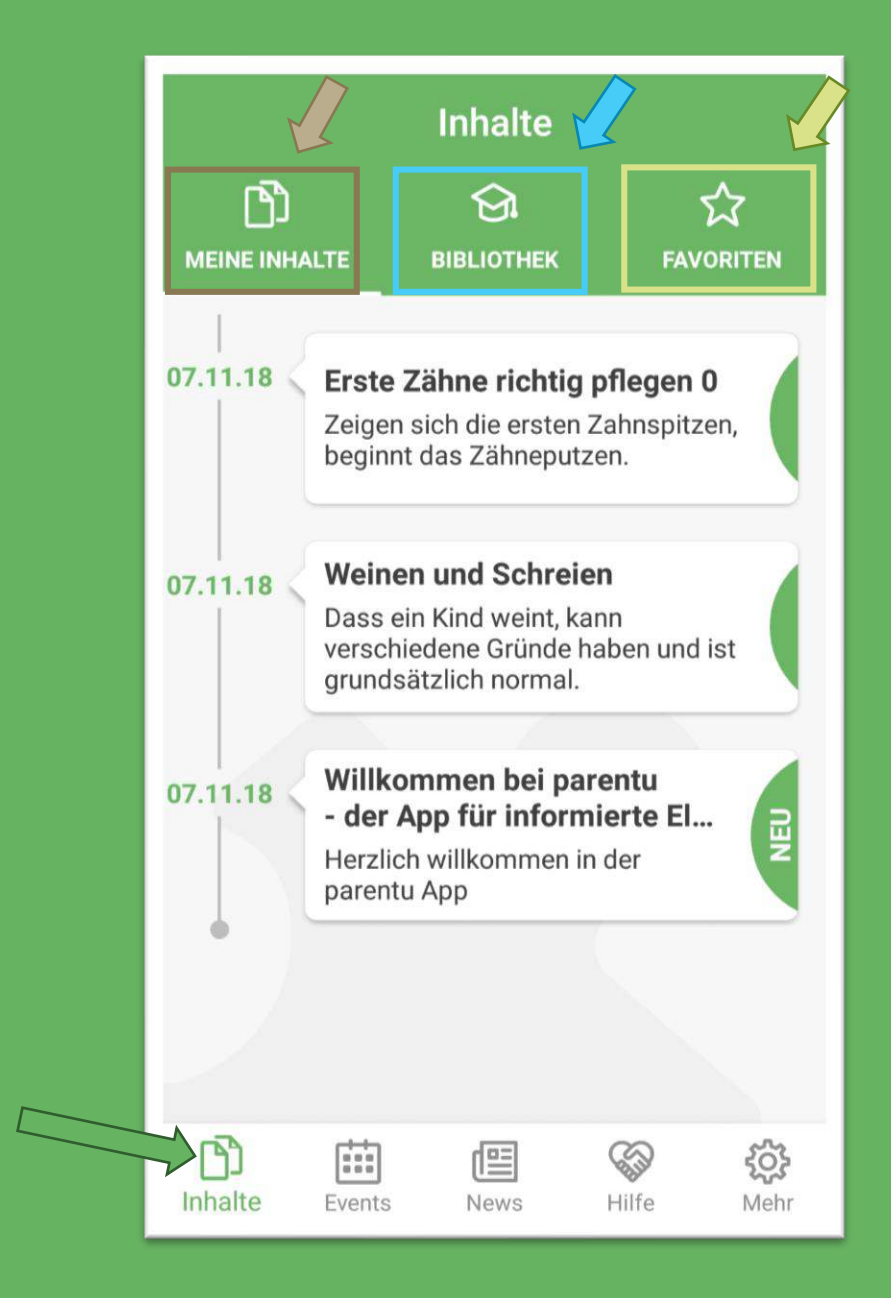

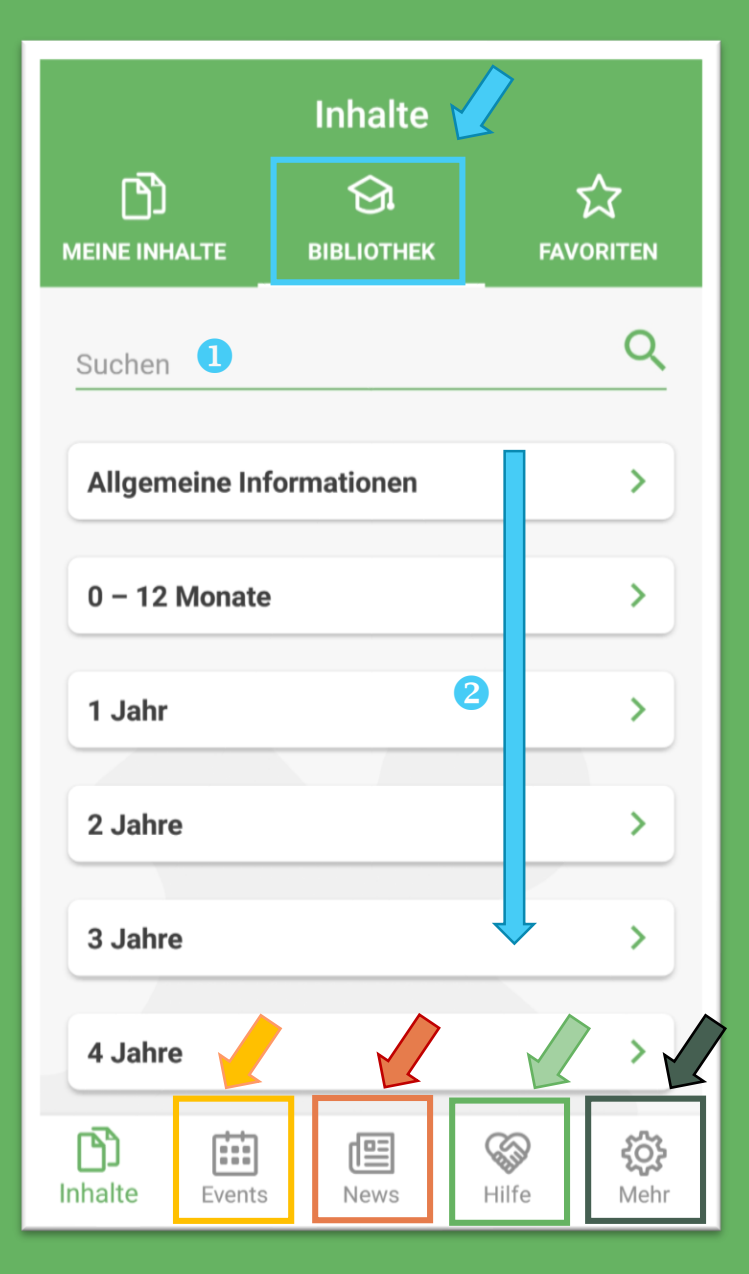

# Grundfunktionen

- Bibliothek
  - mit Suchfunktion 1
  - geordnet nach Alterskategorien 2

#### • Events

- Infos zu Anlässen und Veranstaltungen vor Ort
- Events werden von Partnern erstellt und verwaltet

#### • News

- Regionale Neuigkeiten
- News werden von Partnern erstellt und verwaltet

#### • Hilfe

- SOS mit Notfallnummern
- Lokale und nationale Links
- Mehr
  - PLZ, Anzahl Kinder, Sprache, ... ändern
  - Feedback-Funktion ans parentu-Team

### **Download & Installation**

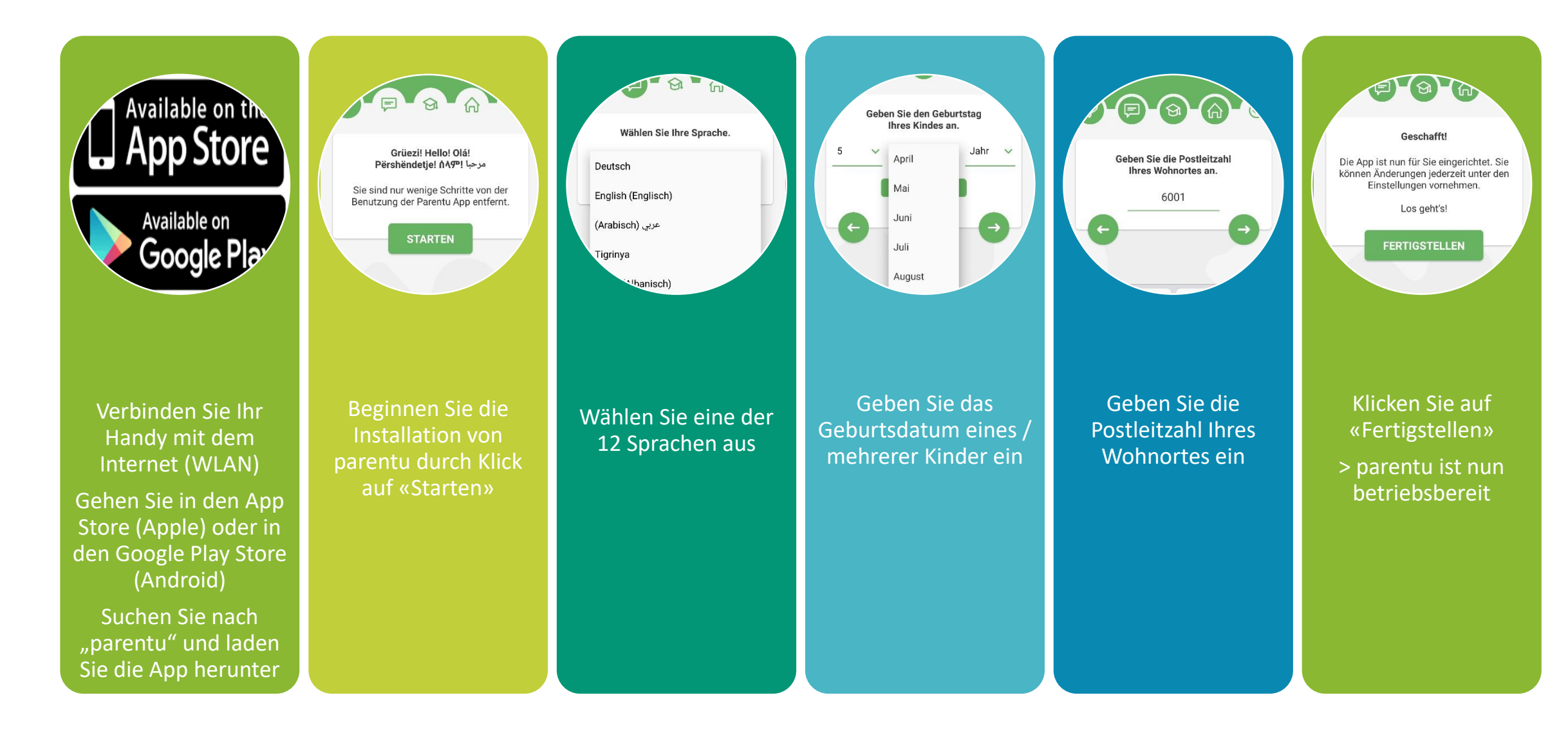

### **Diverses**

### PLZ einfügen

|                                |                           | 17  |
|--------------------------------|---------------------------|-----|
| Sprache                        | Deutsch >                 | Eir |
| Postleitzahl                   | 6020 >                    | Fe  |
|                                |                           | Da  |
| Geben Sie die P<br>Ihres Wohno | Postleitzahl<br>ortes an. | Im  |
| 6020                           |                           | Ap  |
| Wählen Sie eine In             | stitution aus.            |     |
| Bildungslandschaft             | t Meierhöfli              |     |
| Gemeinde Emmen                 | / Bereich Gesellschaft    |     |
|                                |                           |     |
| Push Nachrichten               | >                         |     |
| Eventerinnerung                | 1 Tag >                   | ſ   |

### Mehrere PLZ nutzen

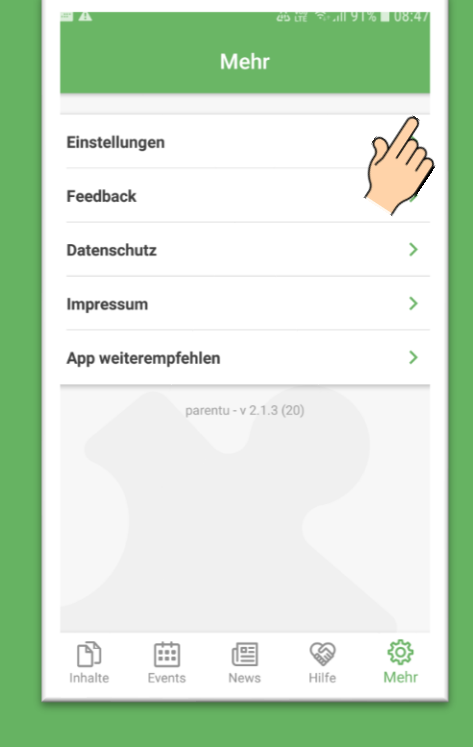

### Broschüren und Links

| <b>&lt;</b> Zurück | Details |   |    |
|--------------------|---------|---|----|
|                    |         | ☆ | 11 |

#### Links zu Broschüren, Filmen und Informationen

In dieser Zusammenstellung finden Sie die Links zu den Broschüren, Filmen und Informationen, die wir in den Pushs von 0 bis 8 Jahren verwendet haben.

Die meisten Inhalte liegen in 10 bis 12 Sprachen vor.

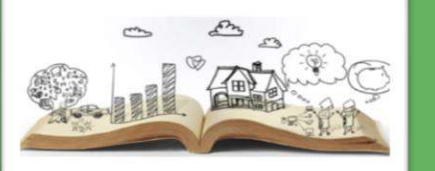

Erziehung

Elternbildung CH

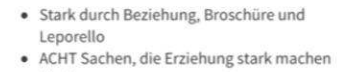

#### Kinderverse

### Weitere Informationen

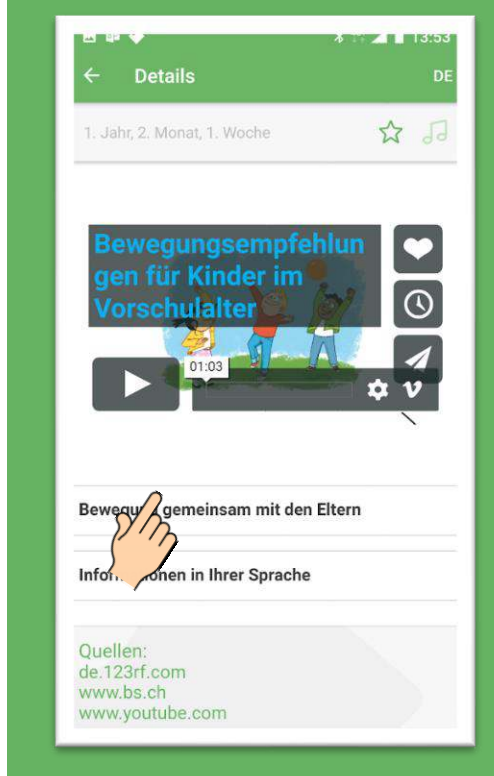

## **3 hilfreiche Tricks für den Beratungsalltag**

### Sprache mit zwei Klicks ändern

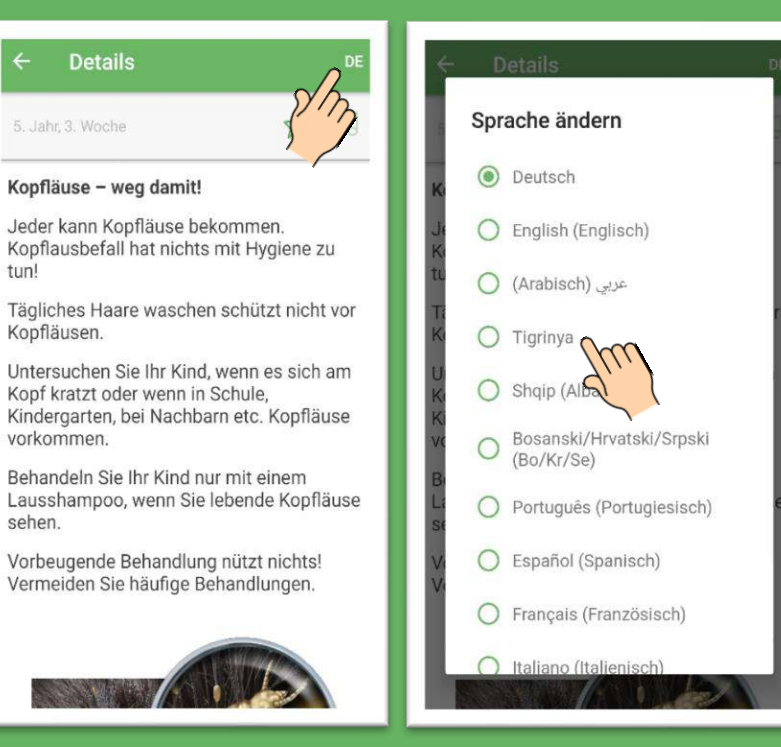

### **2** Inhalte gezielt suchen

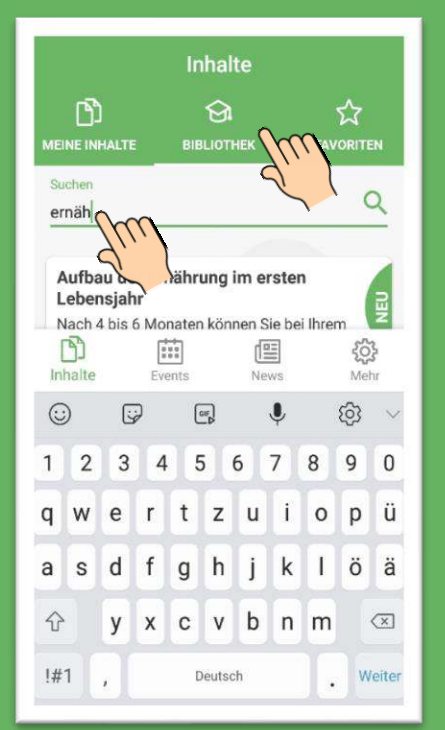

#### 3 Inhalte favorisieren

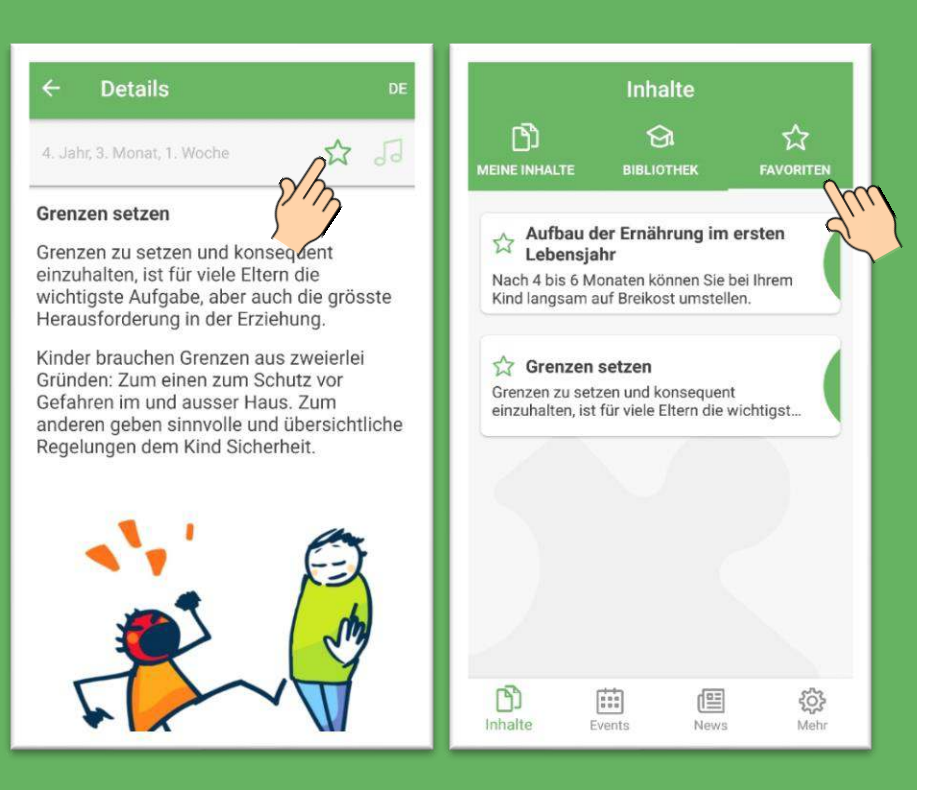

tun!

sehen.

Verein Eltern-PushApp c/o Büro Communis St. Karli-Strasse 8, 6004 Luzern www.parentu.ch info@parentu.ch 041 241 06 00

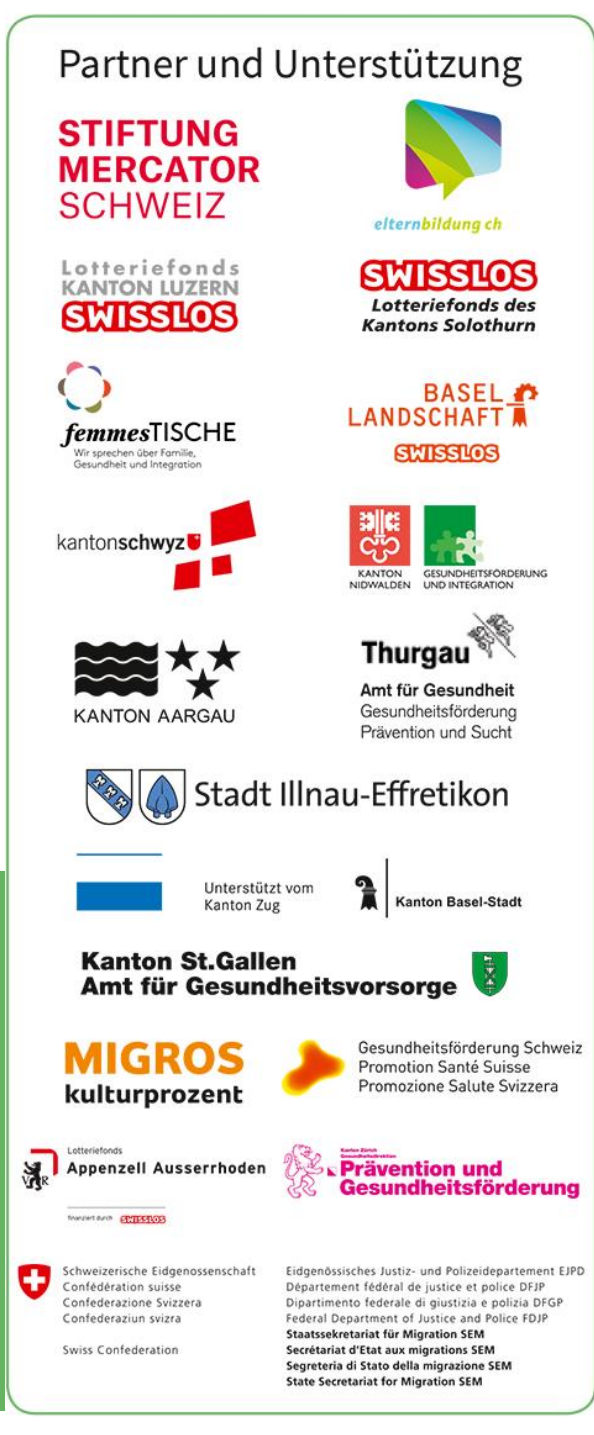

### Download

iOS: App Store Android: Google Play Store

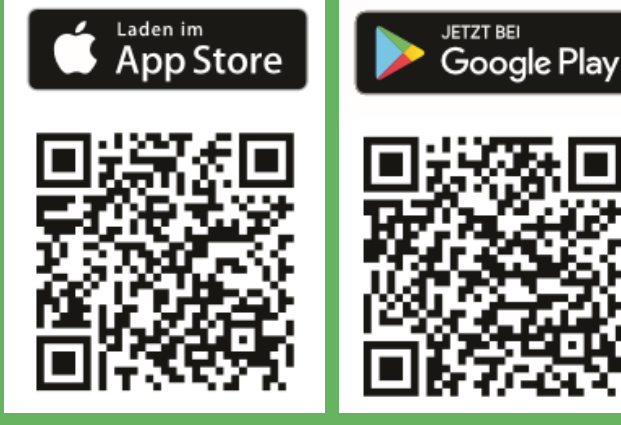